## How to Renew Your Library Items

Most library items auto-renew 🗹 one day before their due date — as long as no one else has placed a hold on them.

But what if you want to renew something *early*? No problem! Just follow these simple steps:

💼 Step 1: Log into Your Library Account

Go to 👉 https://catalog.tillabook.org/MyAccount/Home

- Username: Your full library card number
- **Password/PIN:** Usually the last 4 digits of your phone number

| Tillamook County Library                                              |                                                           |                           | Languages 🌣            |
|-----------------------------------------------------------------------|-----------------------------------------------------------|---------------------------|------------------------|
| 😤 🛱 EVENTS 🔰 RESOURCES 🛄 BO                                           | OK-A LIBRARIAN 🖪 ABOUT LIB                                | RARY CARDS 🗧 SERIES LISTS | ♦) SIGN IN 📃           |
| ٩                                                                     | Keyword                                                   | ✓ in Library Catalog      | ✓ Q Find It!           |
| A Browse » Login                                                      |                                                           |                           |                        |
| Sign in to your accoun<br>Login<br>Password                           | It<br>Forgot Password? Reset My Passwo<br>Reveal Password | rd                        |                        |
| Powered By Aspen Discovery supported by ByWater Solutions v. 25.04.00 | _                                                         | C                         | ONNECT WITH US 🚯 🗖 🙆 😒 |

## Step 2: Open Your Checked Out Items

From the Account Summary page, click on:

🔁 "Check Out Titles"

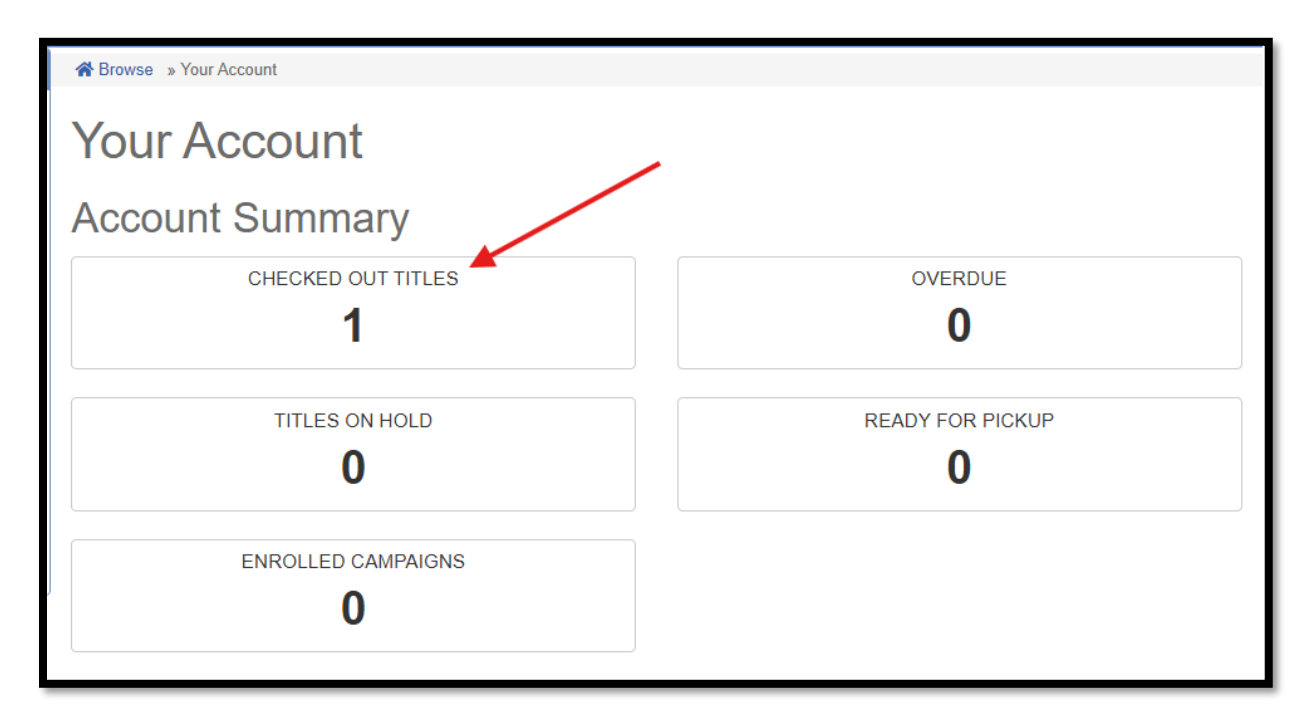

## Step 3: Renew Your Items

• To renew one item:

Find the item and click "Renew Early" 🕒

• To renew multiple items:

Check the box next to each item, then click **"Renew Selected** Items" at the bottom

• To renew everything at once: Click "Renew All" at the bottom of the screen

| A Browse » Your Account » Your Checked Out Titles |                                                             |                                                        |                                                                                                  |  |
|---------------------------------------------------|-------------------------------------------------------------|--------------------------------------------------------|--------------------------------------------------------------------------------------------------|--|
| Checked Out                                       | Titles                                                      |                                                        |                                                                                                  |  |
| Tillamook Main is open today from                 | n 9:00 AM to 6:00 PM                                        |                                                        |                                                                                                  |  |
| All  Physical Materials                           | OverDrive 0                                                 | Hoopla 0                                               |                                                                                                  |  |
| Sort by Due Date Asc 🗸                            |                                                             |                                                        | Last Loaded 03:08 PM Refresh 2                                                                   |  |
|                                                   |                                                             |                                                        | ☐ Hide Covers                                                                                    |  |
| Quilting for home                                 | 1) Quilting for h<br>Call Number<br>Format<br>Rating<br>Due | nome decor.<br>746.46 QUILTING<br>Book<br>Jun 11, 2025 | If eligible, this item will<br>renew on<br>Jun 11, 2025<br>Renew Early<br>You Might Also<br>Like |  |
| Renew Selected Items Renew All                    | Export to CSV                                               |                                                        |                                                                                                  |  |

## Things to Keep in Mind:

- Items **won't renew** if someone else has placed a hold.
- You can **only renew an item early twice** before it's due.
- Books renew for two weeks and DVD/Blu-Ray renew for one week.